June 1, 2021

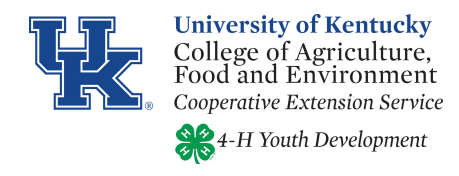

#### **Cooperative Extension Service**

Christian County 2850 Pembroke Road Hopkinsville, KY 42240 (270) 886-6328 Fax: (270) 886-6320 http://extension.ca.uky.edu

Greetings,

It is once again time to make plans to attend the Western Kentucky State Fair 4-H and FFA Livestock shows! As a participant of our fair in the past, we wanted to make you aware of a few show dates and changes for this year. I have enclosed a rule book and show class list for your reference.

For the 2021 fair, we have restructured our livestock shows, due to other events in our county. Please take note of the following show times and dates:

Rabbits- Monday, June 28, check in 4-5:00 p.m., show at 6 p.m. Poultry – Tuesday, June 29, check in 4-:5:00 p.m., show at 6 p.m. Sheep Show - Wednesday, June 30, check in 4:00-5:00 p.m., show at 6 p.m Dairy Goat Show- Thursday, July 1, check in 7:00-8:15 a.m., show at 9 a.m. Goat Show- Thursday, July 1, check in 4:00-5:00 p.m., show at 6 p.m. Swine Show- Friday, July 2, check in 7:00-8:15 a.m., show at 9 a.m. Cattle Show- Saturday, July 2, check in 3:00-5:00 p.m., show at 6 p.m.

This year, to cut down on registration time, we are utilizing an online fair registration website, <u>www.fairentry.com</u>. All participants must pre-register via this site for all livestock shows. Simply go to the website and search for Western Kentucky State Fair. Once you find the fair, create an account. If you have created one in the past, it should still let you log in. If you cannot find the password, I can reset it on my end. I have included an informational sheet on how to set up an account and register for the various shows. Once we have everyone in the system, we will utilize FairEntry to do class breaks on age, weight, and breed. Market animals will still be weighed in at the fair but will need to be pre-registered in the system. Should you have any questions, please let our office know. Please note, the system will ask you for a Social Security Number. You <u>DO NOT</u> need to enter one, unless you are a Christian County 4-H member and have non-livestock exhibits. Enter a fake number such as 123-45-6789 to process your registration.

Set up your account as early as possible. Once you have created one and submitted entries, we will have to approve it on our end before it will allow you to add more. We will check daily, to ensure speedy registrations. Parents, this system is designed so that if you have multiple youth registering, you will have the ability to create 1 account, with multiple exhibitors under your account.

**Cooperative Extension Service** 

Agriculture and Natural Resources Family and Consumer Sciences 4-H Youth Development Community and Economic Development Educational programs of Kentucky Cooperative Extension serve all people regardless of economic or social status and will not discriminate on the basis of race, color, ethnic origin, national origin, creed, religion, political belief, sex, sexual orientation, gender identity, gender expression, pregnancy, marital status, genetic information, age, veteran status, or physical or mental disability. University of Kentucky, Kentucky State University, U.S. Department of Agriculture, and Kentucky Counties, Cooperating.

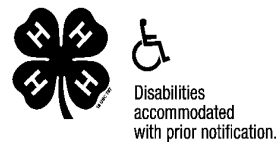

Money will be dispersed at the end of each show, instead of during the show. Do not leave the show without picking up your winnings.

Should you have any questions, comments, or concerns, please do not hesitate to email me at jeremiah.johnson@uky.edu, or call our office at 270-886-6328.

Respectfully,

Vame Amo

Jeremiah T. Johnson Christian County Extension Agent for 4-H Youth Development Education

## Western Kentucky State Fair

## 4-H & FFA Livestock

## **2021 Schedule**

## Monday June 28 at 6:00 p.m. RABBITS

Check in 4 p.m.-5:00 p.m.

## <u>Tuesday June 29 at 6:00 p.m.</u> POULTRY

Check in 4 p.m.-5:00 p.m.

## Wednesday, June 30 at 6:00pm SHEEP

Check in 4 p.m.-5:00 p.m.

## Thursday, July 1 at 9:00am DAIRY GOATS

Check in 7:30 a.m.-8:15 a.m.

## Thursday, July 1 at 6:00pm MARKET GOATS

Check in 4 p.m.-5:00 p.m.

## Friday, July 2 at 9:00am HOGS

Check in 7:00 a.m.-8:15 a.m.

## Saturday, July 3 at 6:00pm BEEF CATTLE

Check in 3:00 p.m.-5:00 p.m.

## **GENERAL RULES**

All livestock entries are to be entered by 5:30 p.m. the day of the show.

To be judged by no later than 6:30 p.m. with the intent of the show starting at 6 pm and be released after the show.

With the following exceptions:Hogs:To be entered and weighed between 7:30 and 8:30a.m. the day of the show.<br/>To be judged Friday, 9:00 am.Dairy GoatsTo be entered and weighed between 7:30 and 8:30a.m. the day of the show.<br/>To be judged Thursday, 9:00 am.

### LIVESTOCK HEALTH REQUIREMENTS:

All livestock/animals offered for sale or exhibition at Kentucky County Fairs shall meet the following regulations according to KRS Chapter 257:

a. 302 KAR 20:040 (Entry into Kentucky)

b. 302 KAR 20:065 (Sale and exhibition of Kentucky origin livestock)

Any questions concerning these health regulations should be directed to your local veterinarian or the Kentucky State Veterinarian's office at 502-564-3956.

Livestock health regulations can be obtained on the Kentucky Department of Agriculture website: http://www.kyagr.com/statevet/ah/index.htm

Please be advised that livestock Health requirements are subject to change at any time.

### **REGISTRATION:**

This year, to cut down on registration time, we are utilizing an online fair registration website, <u>www.fairentry.com</u>. <u>All participants must pre-register via this site for all livestock shows</u>. Simply go to the website and search for Western Kentucky State Fair. Once you find the fair, create an account. Market animals will still be weighed in at the fair but will need to be pre-registered in the system. Should you have any questions, please let our office know. Please note, the system will ask you for a Social Security Number. You DO NOT need to enter one, unless you are a Christian County 4-H member and have non-livestock exhibits. Enter a fake number such as 123-45-6789 to process your registration.

For the registration process you will need the following information on hand for each specie:

| Cattle      | Goat        | Kabbit      |
|-------------|-------------|-------------|
| Animal Name | Animal Name | Animal Name |
| Birthdate   | Birthdate   | Birthdate   |
| Breed       | Sex         | Breed       |
| Tag Number  | Tag         | Sheep       |
| Dairy Goat  | Poultry     | Animal Name |
| Animal Name | Animal Name | Birthdate   |
| Birthdate   | Breed       | Tag         |
| Breed       | Sex         | Swine       |
| Sex         |             | Birthdate   |
| Tattoo      |             | Breed       |
|             |             | Tag         |
|             |             |             |

#### **GENERAL SUPERINTENDENT:**

Agricultural Committee

#### LOCATION:

Western Kentucky State Fairgrounds Livestock Barn 2810 Richard Street Hopkinsville, KY 42240

<u>The Agricultural Committee reserves the right to change show structure and rules at any time.</u> <u>Premium</u> payouts are subject to change due status of funds. Changes will be posted day of show.

### **SHOWMANSHIP**

#### **PREMIUMS OFFERED:**

| 1 <sup>st</sup> place | \$15.00 & Ribbon |
|-----------------------|------------------|
| 2 <sup>nd</sup> place | Ribbon           |
| 3 <sup>rd</sup> place | Ribbon           |

Breeding and Showmanship classes will be broken prior to show date.

Market animals will be weighed at check in the day of show.

## **RABBIT SHOW**

Exhibitors limited to a maximum of 6 entries in Rabbit Show. Rabbits judged and released on same day.

**AWARD:** An award of \$50.00 will be given for the 4-H/FFA Youth Grand Champion Animal of Show. **AWARD:** An award of \$25.00 will be given for the 4-H/FFA Youth Reserve Champion Animal of Show

Classes are open to 4-H and/or FFA members from any county. 4-H and FFA will show together

#### **CLASSES:**

- 1. Junior Buck
- 2. Junior Doe
- 3. Senior Buck
- 4. Senior Doe

| 1 <sup>st</sup> | \$10.00 |
|-----------------|---------|
| 2 <sup>nd</sup> | \$ 8.00 |
| 3 <sup>rd</sup> | \$ 6.00 |

## **POULTRY SHOW**

CHICKENS OF ALL BREEDS, PIGEONS, DOVES, GAME BIRDS, DUCKS, GEESE, GUINEAS AND TURKEYS Exhibitors limited to a maximum of 6 entries in Poultry Show.

**AWARD:** An award of \$50.00 will be given for the 4-H/FFA Youth Grand Champion Animal of Show. **AWARD:** An award of \$25.00 will be given for the 4-H/FFA Youth Reserve Champion Animal of Show

Classes are open to 4-H and/or FFA members from any county. 4-H and FFA will show together

All poultry will be judged and released on same day.

Champions and reserve champion will be judged from the following: Classes 1, Class 2, Class 3, Class 4, & Class 5. \* Classes 3-5 must have at least 6 entries for Champion and Reserve Champion to be selected. \*Note: All birds must be at least 6 months old.

#### **CLASSES:**

1. Standard Breeds A.) Feather Leg 1. Female 2. Male B.) Clean Leg 1. Female 2. Male 2. Bantam Breeds A.) Feather Leg 1. Female 2. Male B.) Clean Leg 1. Female 2. Male 3. Turkeys & Guineas A.) Turkey B.) Guinea 4. Ducks, Geese, & Other Water Fowl A.) Duck B.) Goose C.) Other Waterfowl 5. Game Birds (Quails, Pheasants, etc.)

|                 | - |         |
|-----------------|---|---------|
| $1^{st}$        |   | \$10.00 |
| $2^{nd}$        |   | \$ 8.00 |
| 3 <sup>rd</sup> |   | \$ 6.00 |

## LAMB SHOWS

**AWARD:** An award of \$50.00 will be given for the 4-H/FFA Youth Grand Champion. **AWARD:** An award of \$25.00 will be given for the 4-H/FFA Youth Reserve Champion.

Classes are open to 4-H and/or FFA members from any county. 4-H and FFA will show together

### MARKET LAMB SHOW

Exhibitors limited to a maximum of 6 entries in market show.

Weight classes from 70 to 140 pounds.

Novice only eligible to show one lamb in weight class.

Novice weight class winner is not eligible to show in Champion Class.

Novice weight will be eligible for premiums offered below.

### **PREMIUMS OFFERED:**

| $1^{st}$        | \$18.00 |
|-----------------|---------|
| $2^{nd}$        | \$16.00 |
| 3 <sup>rd</sup> | \$14.00 |

## **SHEEP BREEDING SHOW**

Exhibitors limited to a maximum of 6 entries in breeding show.

### **CLASSES:**

1. Champion Ewe

### 2. Reserve Champion Ewe

- a) Late born junior ewe lamb born 2/15/21 and after
- b) Early born junior ewe lamb born 1/1/21-2/14/21
- c) Yearling ewe born 9/1/20-12/31/20
- d) Aged ewe

| 1 <sup>st</sup> | \$18.00 |
|-----------------|---------|
| $2^{nd}$        | \$16.00 |
| 3 <sup>rd</sup> | \$14.00 |

# **DAIRY GOAT SHOW**

**AWARD:** An award of \$50.00 will be given for the 4-H/FFA Youth Grand Champion. **AWARD:** An award of \$25.00 will be given for the 4-H/FFA Youth Reserve Champion.

Classes are open to 4-H and/or FFA members from any county. 4-H and FFA will show together

Dairy Goats will be shown by breed. There must be 5 of one breed to make a show, with all remaining Dairy Goats placed in an AOB class.

There will be a Junior and Senior Champion for each breed.

### 1.) Grand Champion Junior Doe (not in milk)

- 2.) Reserve Grand Champion Junior Doe (not in milk)
  - a. Junior Doe 0 to 6 months
  - b. Junior Doe 6 months to one year
  - c. Junior Doe 2 years and under (not in milk)
- 3.) Grand Champion Senior Doe (in milk)
- 4.) Reserve Champion Senior Doe (in milk)
  - a. Senior Doe 1 year old to 2 year old
  - b. Senior Doe 3 year old & 4 year old
  - c. Senior Doe 5 year old and over
- 5.) Wether Class (Not Eligible for Grand or Reserve Champion)

| 1 <sup>st</sup> | \$15.00 |
|-----------------|---------|
| $2^{nd}$        | \$10.00 |
| 3 <sup>rd</sup> | \$ 5.00 |

# **GOAT SHOWS (NON-DAIRY)**

**AWARD:** An award of \$50.00 will be given for the 4-H/FFA Youth Grand Champion. **AWARD:** An award of \$25.00 will be given for the 4-H/FFA Youth Reserve Champion.

Classes are open to 4-H and/or FFA members from any county. 4-H and FFA will show together

## **MARKET GOAT SHOW**

Exhibitors limited to a maximum of 6 entries in the market goat show.

Goats will be shown by weights. There is no minimum weight. Novice are only eligible to show one goat in weight class. Novice weight class winner is not eligible to show in Champion Class. Novice weight will be eligible for premiums offered below. Exhibitor's entries must be KUIP tagged.

## **GOAT BREEDING SHOW**

Exhibitors limited to a maximum of 6 entries in the breeding show.

### **CLASSES:**

### 1. Champion Doe

- 2. Reserve Champion Doe
  - a) Late born junior doe born 2/15/21 and after
  - b) Early born junior doe born 1/1/21-2/14/21
  - c) Yearling doe born 9/1/19-12/31/20
  - d) Aged doe
- 3. Champion Buck

### 4. Reserve Champion Buck

- a) Late born buck born 2/15/21 and after
- b) Early born junior buck born 1/1/21-2/14/21
- c) Yearling buck born 9/1/20-12/31/20

| 1 <sup>st</sup> | \$18.00 |
|-----------------|---------|
| $2^{nd}$        | \$16.00 |
| 3 <sup>rd</sup> | \$14.00 |

## **SWINE SHOWS**

To be entered and weighed between 7:00 and 8:30a.m. the day of the show. To be judged Friday, 9:00 am.

**AWARD:** An award of \$50.00 will be given for the 4-H/FFA Youth Grand Champion Hog. **AWARD:** An award of \$25.00 will be given for the 4-H/FFA Youth Reserve Champion Hog

Classes are open to 4-H and/or FFA members from any county. 4-H and FFA will show together

### MARKET HOG SHOW

*Exhibitors limited to a maximum of 6 entries in the Market Hog Show.* MARKET HOG CLASS NON-TERMINAL

### **CLASSES:**

- 1. Grand Champion Market Hog
- 2. Reserve Grand Champion Market Hog
  - a) Best Market Hog Weight Class 1
  - b) Best Market Hog Weight Class 2
  - c) Best Market Hog Weight Class 3
  - d) Best Market Hog Weight Class 4

### **BREEDING HOG SHOW**

Exhibitors limited to a maximum of 6 entries in the Breeding Hog Show.

### **BREEDING CLASSES:**

### 1. Champion Hog of Breed

- a) Class A: January 1 January 31
- b) Class B: February 1 February 28
- c) Class C: March 1 March 31

\*There must be at least 5 of the same breed to make their own show.

| 1 <sup>st</sup> | \$18.00 |
|-----------------|---------|
| $2^{nd}$        | \$16.00 |
| 3 <sup>rd</sup> | \$14.00 |

## **BEEF SHOWS**

**AWARD:** An award of \$50.00 will be given for the 4-H/FFA Youth Grand Champion Beef Cattle. **AWARD:** An award of \$25.00 will be given for the 4-H/FFA Youth Reserve Champion Beef Cattle.

## **MARKET STEERS**

Exhibitors limited to a maximum of 6 entries in the Market Steer Show.

- 1. Market Steers Measured by weight
- 2. Champion of show
- 3. Reserve Champion of show

Note: Only first and second place winner blue ribbon animals will be eligible to compete for championship.

## **BEEF BREEDING SHOW**

Exhibitors limited to a maximum of 6 entries in the Beef Breeding Show.

4-H/FFA Beef Animals to be shown alphabetically such as: Angus, Red Angus, Charolais, Herefords, Polled Herefords, Limousine, Simmental, other breeds.

Must have 5 or more of one breed to have their own show.

### CLASSES:

### 1. Champion Female of Breed.

- 2. Reserve Champion Female of the Breed.
  - a) Junior Heifer Calf calved Jan. 1-April 30, 2021.
  - b) Late senior Heifer Calf calved Nov. 1-Dec. 31, 2020.
  - c) Early senior Heifer Calf calved Sept. 1-Oct. 31, 2020.
  - d) Late summer Yearling Heifer calved July 1-Aug. 31, 2020.
  - e) Early summer Yearling Heifer calved May 1-June 30, 2020.
  - f) Late Junior Yearling Heifer calved Mar. 1-April 30, 2020.
  - g) Early Junior Yearling Heifer calved Jan. 1-Feb. 28, 2020.
  - h) Late senior Yearling Heifer calved Nov. 1-Dec. 31, 2019.
  - i) Early senior Yearling Heifer calved Sept. 1-Oct. 31, 2019.
  - j) Best producing Cow, any age, with 2020 calf by side. \* \*Not eligible for Grand Championship. Calf may show in individual class.
- 3. Overall Female Champion.
- 4. Overall Female Reserve Champion.

The following premiums shall apply to all classes listed in the Beef Cattle department except Championship Classes.

| 1 <sup>st</sup> | \$25.00 |
|-----------------|---------|
| $2^{nd}$        | \$15.00 |
| 3 <sup>rd</sup> | \$10.00 |

# Exhibitor Group (Family) Entry

### Important Reminders

- Your fair probably has dates when entry is accepted into the fair. Be sure to complete your entries (including the final "Submit" step) prior to the cut-off date.
- Register all entries for each exhibitor in the family before proceeding to the Payment section.
- Be sure to click the "Submit" button when you have completed your entries. Entries are not final until they have been submitted.
- Check your email inbox for a confirmation email with a list of your entries and any related fees.
- You will receive a second email when your entries have been approved by your fair or show.
- This website is adaptive, and some directions might be different than the ones listed below if using a mobile device

| <ol> <li>You may access your Fair or Show from<br/>their direct link or go to<br/><u>http://www.fairentry.com</u> and click "Find<br/>Your Fair," located on the top right of the<br/>page.</li> </ol>                                                                                                    | https://www.fairentry.com Fair_Entry Rind Your Fair Flexible Fair Registration for counties and states                                                                                                    |
|----------------------------------------------------------------------------------------------------|----------------------------------------------------------------------------------------------------|
| <ol> <li>Filter by your state, click Search, and then<br/>click on the correct fair. (Western Kentucky<br/>State Fairy should appear)</li> </ol>                                                                                                    | Search by keyword       Search         (Optionei)       State         Sorted by       State         Filter by State       Delaware         Select a State from the Map                                                                                                    |
| <ol> <li>If you have a 4HOnline family account, select to "Sign in with 4HOnline" and enter 3 is not applicable. Note: If you forgot your password for your 4H to have registered your password for your account, but have registered for a Fair with FairEntry before, enter your login information.</li> <li>If you do not have a 4HOnline account and have not registered with FairEntry before, select to Create a New Account. Follow the instructions to create your account.</li> </ol> | Exhibitor and Staff sign-in   Exhibitor and Staff sign-in   Exhibitor and Staff sign-in   Exhibitor ad break betwee betwee bet |

# **Entry Process**

| 6. Click "Begin Registration"                                                                                                    | We noticed you haven't yet registered for the fair. Begin Registration                                                                                                    |
|----------------------------------------------------------------------------------------------------|----------------------------------------------------------------------------------------------------|
| Exhibitor Information                                                                                                    | Exhibitors Entries Payment \$0.00                                                                                                    |
| If your fair is configured to accept both<br>individual and team entries, click on the<br>appropriate choice for your entry. (Some fairs<br>may only be configured for individual entries.)                                                                                                    | Do you want to register an <b>Individual</b> ?                                                                                                    |
| <ol> <li>Enter the exhibitor information into the<br/>required fields. Some forms may require<br/>different information depending on the Fair<br/>or Show.</li> </ol>                                                                                                    | New Individual Exhibitor     First Name   (Required)   Last Name   (Required)   Date of Birth   (Required)   Gender   (Required)     The form is incomplete   Cancel Continue                                                                                                    |
| 2. (If you entered/spelled something<br>incorrectly on the previous screen, you have<br>the option to Delete this Exhibitor on this<br>screen.) Enter the information on the<br>Contact Info screen—the only required field<br>is the top Home Phone Number. You can<br>use the same email address that you used<br>to create the account, or an alternate one<br>unique to the exhibitor. If they wish to<br>receive text messages, enter the cell phone<br>number and carrier. That number can be<br>the same as the Home Phone Number<br>entered above, or different. Click Continue<br>when you are finished entering data. | Heipshnet, Becky         Vids/2000         Ital         Vids/2000         Ital         Oracle tins         Contact Info         Home Phone Number         (Required)         Format         Format         Format         Contact Info         Home Phone Number         (Required)         Format         Format         Gotonal         Format         Format         Copional         Format         Format         Format         Sectory your cell phone number (and cell phone provider)<br>if you wind hore chere S4X For the mesages<br>about your FairEntry records.         Cell Phone Carrier         (Optional)         The form is incomplete. Please complete the form. |

# Fair<mark>Entry</mark>

# **Entry Process**

3. Enter the mailing address. All fields, except  $\bigcirc$  $\bigcirc$ 3 Address continued, are required. If the Personal Details Contact Info exhibitor has the same address as another Address exhibitor in the Exhibitor Group, simply click "Copy" to add the address to the current Exhibitor record. Click Continue 123456 Dallas, TX 75252 when all information is entered correctly. 4. If your fair or show requests a Social Security Number for 1099 purposes, that will be Step 4 on the progress bar. Social Security Numbers are fully encrypted and only the last 4 digits will be visible after the number has been saved. They are not required for NON Christian County 4-H members 5. If your fair or show asks additional questions, those will be step 4 or 5 on the progress bar at the top. Answer any questions, and click Continue. If your fair requires you to upload any files for the exhibitor, those will be step 5 or 6 on the progress bar. Upload requested files, and click Continue. Helpsheet, Becky #2145 Review the exhibitor information. If any O Delete this Exhibitor information is incorrect, click the green Edit button in the appropriate group to change it. When all information is correct, click Continue to Entries. **Creating Entries** Each exhibitor can have multiple entries. One entry must be made for each item, animal, class, etc. For example, if an exhibitor is bringing 2 photographs, two entries into the photography class must be created. If an exhibitor is showing one horse in 5 events, five class entries must be created. Once all entries have been created for the first exhibitor, you have the choice of creating another exhibitor in this exhibitor group (and entries) or proceeding to check-out (submitting the entries, whether or not fees are charged).

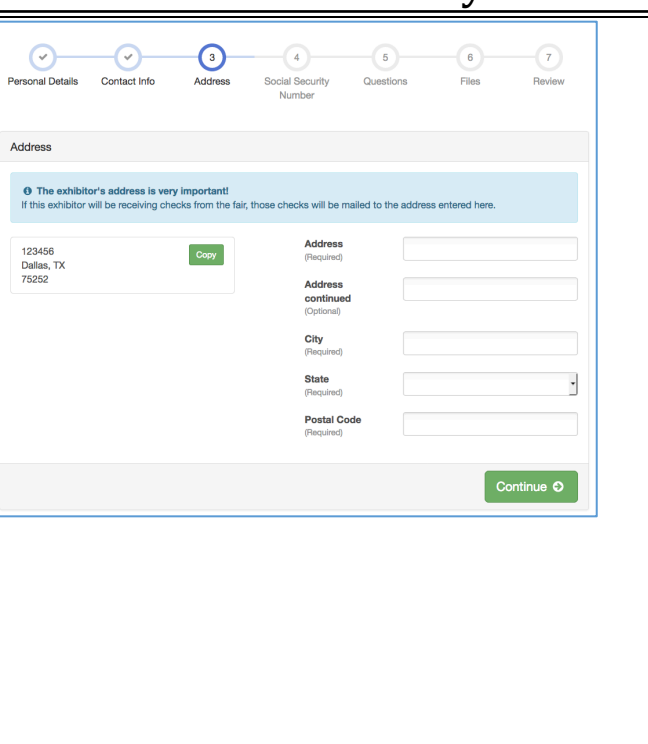

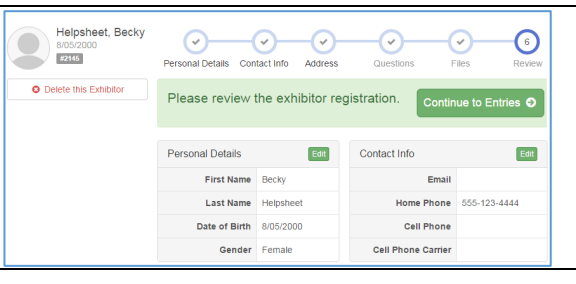

## **Entry Process**

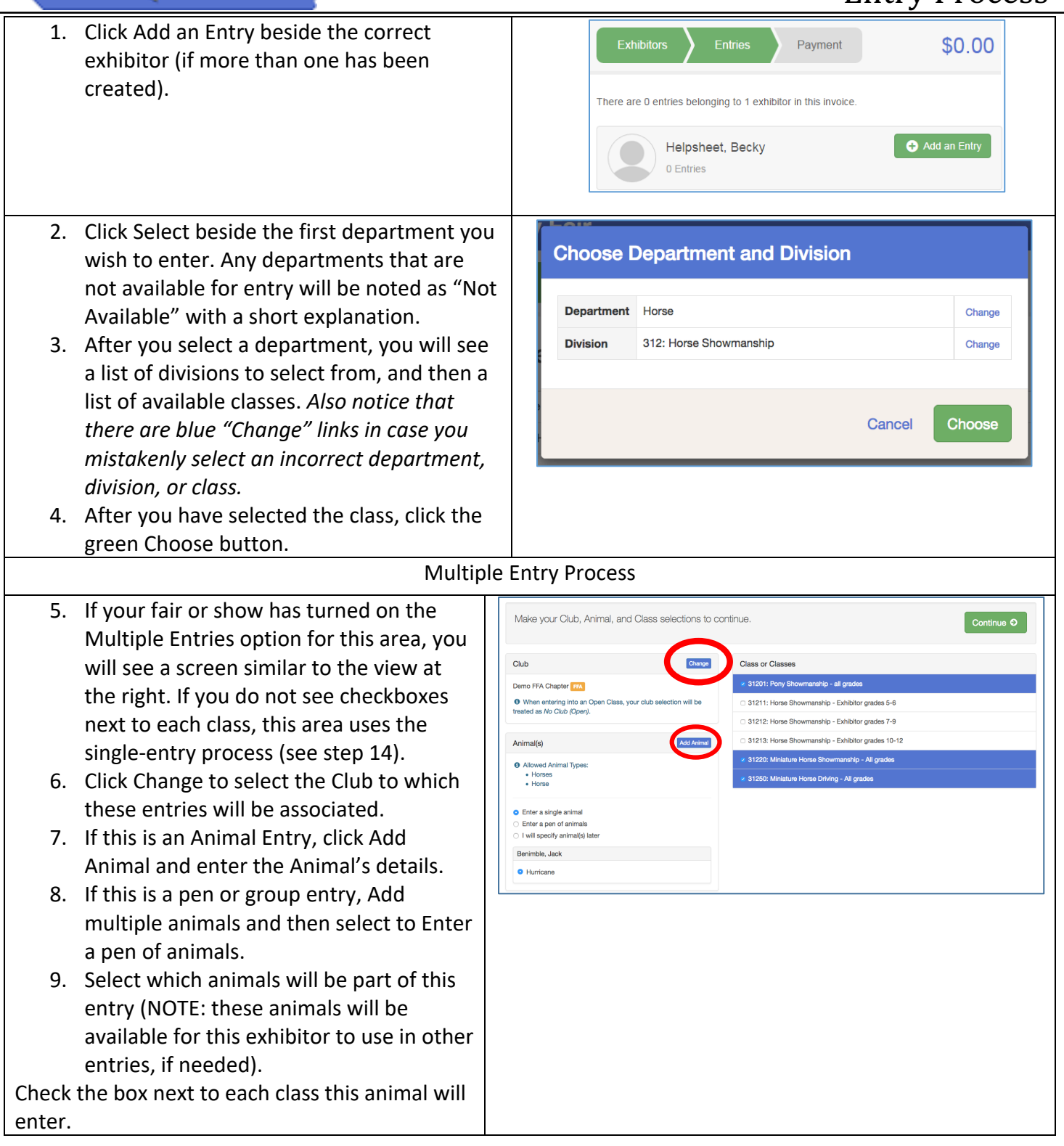

Fair<u>Entry</u>

# Fair<mark>Entry</mark>

## **Entry Process**

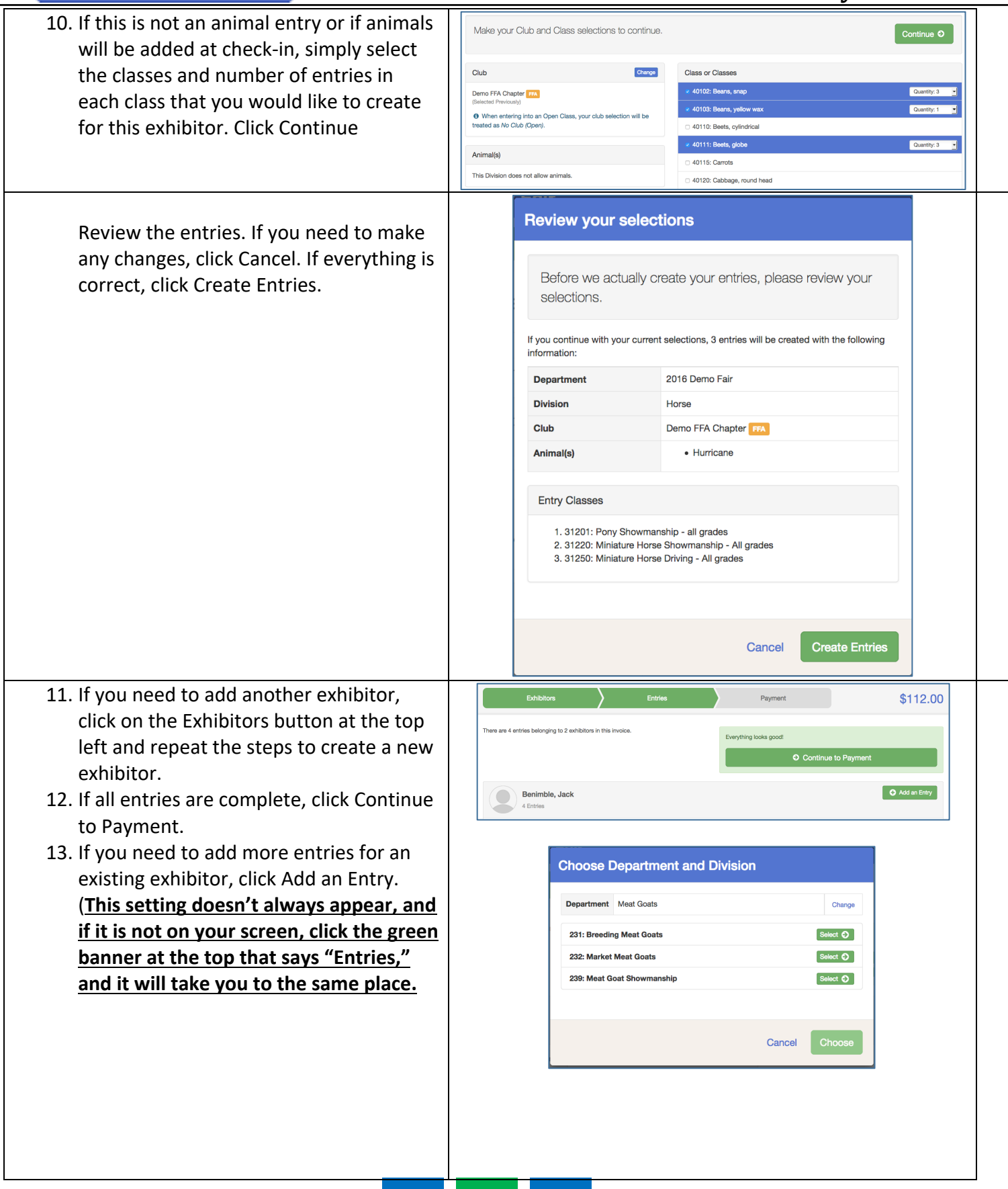

# Fair<mark>Entry</mark>

•

# Entry Process

| Single                                                                                                    | Entry Process                                                                                                    |
|----------------------------------------------------------------------------------------------------|----------------------------------------------------------------------------------------------------|
| <ul> <li>14. If your screen does not resemble the picture on the right, your fair may have used the <u>M</u>ultiple <u>Entry P</u>rocess in this area. Repeat steps 5-10.</li> <li>15. If your screen does resemble this one, select the Class.</li> <li>16. Click Continue.</li> </ul>                                                                                                    | Exhibitors     Entries     Payment     \$110.75       Starting an Entry                                                                                                    |
| <ul> <li>17. Select a Club or Chapter for this entry. If this is an open class entry a Club or Chapter may not be required.</li> <li>18. If this is not an animal class entry, follow the instructions on-screen to enter any additional information such as Entry Description, Custom Questions or Custom Files associated with that entry.</li> <li>19. If this is an <u>animal class entry</u>, you may</li> </ul>                                                                                                    | Club/Chapter         Club/Chapter         Please select the 4-H Club or FFA Chapter that is associated with this entry.         Selected Club: None         Suggested Club: Demo FFA Chapter [75]         Barry Messers         Club/Chapter         Search         Club Security         Club Clapter         Barry Messers         Club Clapter         Demo County Biol Societies         Demo County Did Societies                                                                                                    |
| <ul> <li>be required to specify which animal will<br/>be exhibited in this class; that may be<br/>optional; or you may NOT be able to<br/>specify the animal at entry time. If you<br/>are able to do that, you will see the<br/>option to "Add an animal".</li> <li>20. You will have two choices. Select<br/>"Choose an Existing Animal Record" to<br/>import and select animals from 4HOnline<br/>or animals already entered in FairEntry.<br/>Choose "Enter a New Animal Record" to<br/>enter new animal information.</li> <li>21. Fill in all of the fields with information<br/>about the animal you intend to exhibit.<br/>Click Create and Add Animal when<br/>finished. If the animal information was<br/>entered incorrectly, you have the option<br/>to either Remove From Entry (creating a<br/>new animal) or Edit Animal Details.<br/>When it's correct, click Continue.</li> </ul> | Club/Chapter     Animals     Cuttors     Entry Animals     There is no animal in this slot     Adding an Animal     Continue Continue     Adding an Animal     Image: Choose an Existing Animal Record     OR   Image: Choose an Existing Animal Record     OR     Image: Choose an Existing Animal Record     Image: Choose an Existing Animal Record </td |
|                                                                                                    | Entry Animals       Identifier (Trag)     44848       Animal Type     Goats, Meat (Weigh-In)       DNA Collected<br>DNA (Ac Sar-Sherr)     DNA Collected<br>State Fair       Refinal Images     Fathal Images (State Fair)       Tarimal ID: 4+1 (ie.05-122) or USDA     44848                                                                                                    |
| 22. Any questions or file uploads related to entry in this class will be next. Click                                                                                                    |                                                                                                    |

# Fair<u>Entry</u>

Continue after answering those questions or uploading documents. 23. When each class entry is complete, you have three choices for what to do next: Payment \$2.00 a. If all class entries have been completed for one exhibitor, you What do you want to do next? Helpsheet, Becky can Register another Exhibitor in #2145 Register another Exhibitor this exhibitor group. b. If this exhibitor has more class Add another Entry for this Exhibitor entries to make, you can Add Continue to Payment another Entry for this Exhibitor. If all entries for all exhibitors in the exhibitor group have been completed, Continue to Payment to finalize and submit your entries. \$2.00 24. Review your entries for completeness and accuracy. Notice the Summary and 3 2 Detail buttons at the top of the list on the Review Payment Method Confirm right. If there are errors, click on the green Entries section at the top of the Summary Detail Invoice page. Click Continue when all Individual Exhibitor: Becky Helpsheet information is correct. Exhibitor Fee \$2.00 Entry #266: Food and Nutrition / Cooking 101 / One loaf banana bread 25. Once all entries have been entered for Total: \$2.00 exhibitors in your family, submit the invoice for approval. Continue 🖨 26. Due to money handling procedures, we are unable to process electronic payments online or at the show. Your invoice through this system will say \$0.00. Dairy Goat exhibitors will have a \$5.00 per animal fee the day of show. Payable by Check or Cash. 27. You will receive an email message when the entries have been submitted for approval. You will receive a second email when the entries have been approved.